## Step 1:

- If you have an AFL AccountManger account, login with your details and skip to Step 3.
- If you do not have an account enter your email address in 'Create Account' and click continue.

| , , , , , , , , , , , , , , , , , , ,          |                                           | inditaget                          |                            |               | with <b>ticketmaste</b>   |
|------------------------------------------------|-------------------------------------------|------------------------------------|----------------------------|---------------|---------------------------|
|                                                |                                           |                                    |                            |               | faq   contact us   log i  |
| Offer Starts : February 29, 201                | Hello! Welcome to the AFL Ac              | countManager.                      |                            | Close 🗵       | < 0                       |
| 5.00 Am                                        | Please log in below to see if y           | ou have access to any special      | offers.                    |               | troutions on how to print |
| offer Expires : August 18, 201<br>5:00 PM      | Account ID or Email Address               |                                    |                            |               |                           |
| Ticket limits : Maximum of 40 t                | Password                                  | I                                  | Forgot Ye                  | our Password? |                           |
| Transaction limits : Maximum or ransaction(s). |                                           | or Create                          | an account.                | continue      | find tickets              |
|                                                | Create Account<br>Sign Up for an Account! |                                    |                            |               | find tickets              |
|                                                | Email Address                             | •                                  |                            | continue      |                           |
|                                                | Eagle                                     | Hawthorn v West Coast<br>is at MCG | Sun, 3 Apr 2016<br>3:20 PM | _             | find tickets              |
|                                                |                                           | St Kilda v Collingwood at          |                            |               | find tickote              |

## Step 2:

- Enter your groups name into 'Company Name' and then the person that will be the point of contact in to the Contact fields. Click Continue

| ly AFL Tick                                                                                   | eting AccountManag                                                                                                 | ger                                                                                | with ticketma |
|-----------------------------------------------------------------------------------------------|----------------------------------------------------------------------------------------------------|------------------------------------------------------------------------------------|---------------|
|                                                                                               |                                                                                                    |                                                                                    | faq ∣ conta   |
|                                                                                               |                                                                                                    |                                                                                    |               |
| reate Account                                                                                 |                                                                                                    |                                                                                    |               |
| reate an account below!<br>you are registering for the AFL C<br>e 'COMPANY NAME' field. Pleas | community Support Program please ensure that you plac<br>se enter the following account information (* = mandatory | e the Community Group name in<br>fields).                                          |               |
| Account Type *                                                                                | Business v                                                                                                    | * = Required                                                                       |               |
| Company Name *                                                                                |                                                                                                    |                                                                                    |               |
| Contact First Name                                                                            |                                                                                                    | ]                                                                                  |               |
| Contact Last Name *                                                                           |                                                                                                    |                                                                                    |               |
| Contact Email address *                                                                       | kayla.bannister@bigpond.com.au                                                                                     | ]                                                                                  |               |
| Password *                                                                                    |                                                                                                    | (Must be between 1 to 250<br>characters.<br>Alpha numeric only, case<br>sensitive) |               |
| Yes, I have read and accep                                                                    | t the Privacy Policy and Privacy Statement.                                                                        |                                                                                    |               |
| l agree to the terms of use. If y                                                             | ou have any questions, please contact customer service                                                             | at 03 9643 1999.                                                                   |               |
|                                                                                               |                                                                                                    | Continue                                                                           |               |

**Step 3:** Select 'Find Tickets' on the match of your choice.

2018 AFL Community Support Ticketing Program

| Once<br>ticke | e redeei<br>ets. | med you will receive an email (          | one week before th          | e match with instructions | on how to print your |
|---------------|------------------|------------------------------------------|-----------------------------|---------------------------|----------------------|
|               |                  | item                                     | date & time                 | venue                     |                      |
| ¢             | AFD)             | Rd 1: Melbourne v Geelong Cats<br>at MCG | Sun, 25 Mar 2018<br>3:20 PM | -                         | find tickets         |
| Q             | <b>AF)</b>       | Rd 2: Collingwood v GWS<br>GIANTS at MCG | Sat, 31 Mar 2018<br>4:35 PM | -                         | find tickets         |
| ¢             | AFD              | Rd 2: Geelong Cats v Hawthorn at MCG     | Mon, 2 Apr 2018<br>3:20 PM  | -                         | find tickets         |
| ¢             | AFD)             | Rd 3: Carlton v Collingwood at<br>MCG    | Fri, 6 Apr 2018 7:50<br>PM  | -                         | find tickets         |

**Step 4:** Enter in 'Community18' (case sensitive) and click go.

|                                                      |                                            |                                                                                                    |                                                       | home   faq   contac      | t us   view cart   log o                            |
|------------------------------------------------------|--------------------------------------------|----------------------------------------------------------------------------------------------------|-------------------------------------------------------|--------------------------|-----------------------------------------------------|
| Offer Starts : February 29, 2016<br>9:00 AM          | 2016 A                                     | AFL Community Su                                                                                                    | pport Ticket                                          | ing Program              | < ©                                                 |
| Offer Expires : August 18, 2016<br>5:00 PM           | Once rede<br>your ticke                    | emed you will receive an ema<br>ts.                                                                                                    | il two weeks befor                                    | re the match with instro | utions on how to prir                               |
| Ticket limits : Maximum of 40 tickets.               |                                            |                                                                                                    | date & time                                           | venue                    |                                                     |
| Transaction limits : Maximum of 1<br>transaction(s). | (AF1)                                      | Rd 1: Melbourne v GWS GIANTS<br>at MCG                                                                                                    |                                                       |                          | find tickets                                        |
|                                                      |                                            | Rd 2: Essendon v Melbourne at MCG                                                                                                    |                                                       |                          | find tickets                                        |
|                                                      | Access a                                   | an Offer                                                                                                    |                                                       | Close 🗵                  | find tickets                                        |
|                                                      |                                            |                                                                                                    |                                                       |                          |                                                     |
|                                                      | Please ente<br>be able to c                | er the promo code associated to this ontinue with your purchase.                                                                                                    | s offer. Once validate                                | d, you'll                | find tickets                                        |
|                                                      | Please ente<br>be able to c<br>Enter Promo | er the promo code associated to thi<br>ontinue with your purchase.                                                                                                    | s offer. Once validate                                | d, you'll                | find tickets                                        |
|                                                      | Please ente<br>be able to c                | r the promo code associated to thi<br>ontinue with your purchase.                                                                                                    | s offer. Once validate                                | id, you'll               | find tickets<br>find tickets<br>find tickets        |
|                                                      | Please ente<br>be able to c<br>Enter Promo | r the promo code associated to thi<br>ontinue with your purchase.<br>© Code go<br>Gode go<br>Gode god<br>Gode god<br>God<br>Gode god<br>God<br>Gode god<br>God<br>Gode god<br>God<br>Gode god<br>God | s offer. Once validate<br>Sat. 30 Apr 2016<br>7:25 PM | id, you'll               | find tickets find tickets find tickets find tickets |

Step 5: Select the amount of tickets you are wanting to apply for and then click 'Find Tickets'

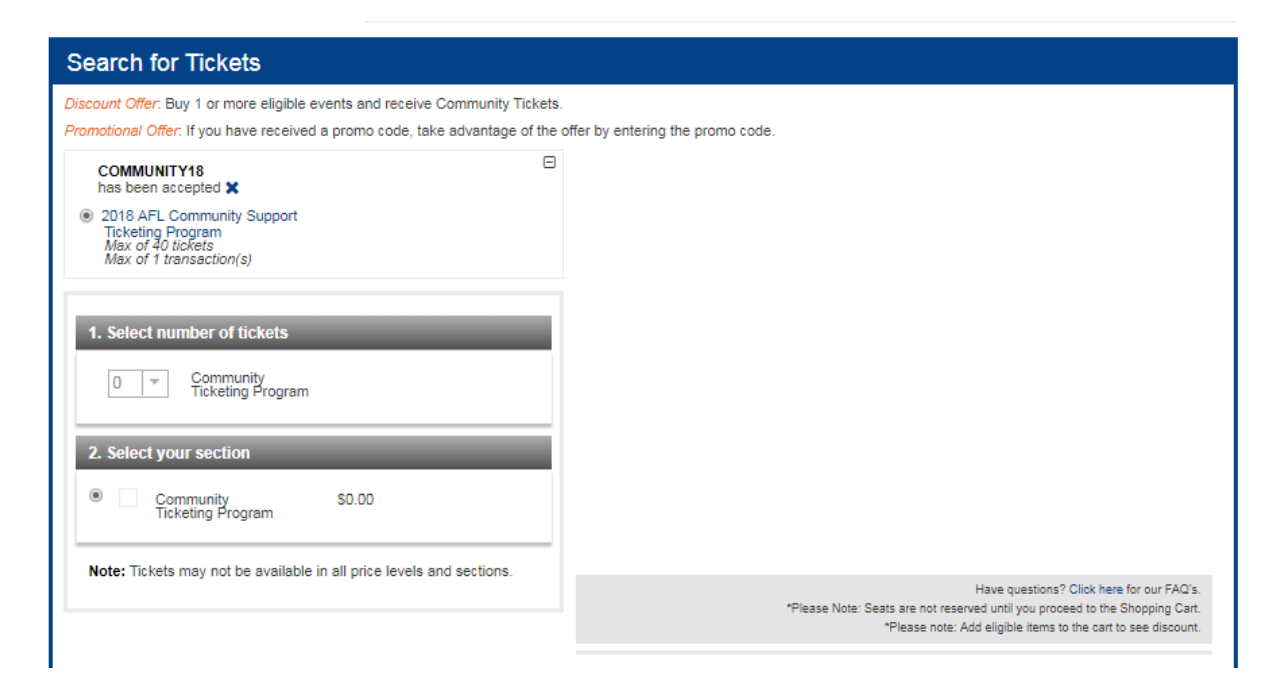

## Step 6: Click 'Add to cart'

Rd 3: Melbourne v North Melbourne at MCG Sat, 7 Apr 2018 2:10 PM -Rd 3: Melbourne v North Melbourne MCG

| Ticket Results                                                                                                    |                                |             |        |             |  |  |
|----------------------------------------------------------------------------------------------------|--------------------------------|-------------|--------|-------------|--|--|
| Below are the available seats that best match your search. Please note that any applicable fees will be displayed in the cart.<br>*Please note: Add eligible items to the cart to see discount. |                                |             |        |             |  |  |
| Location                                                                                                    | Туре                           | Price       | Total  |             |  |  |
| GA2<br>Community Ticketing<br>Offer                                                                                                    | Community Ticketing<br>Program | 10 × \$0.00 | \$0.00 | add to cart |  |  |

Step 7: Select delivery as 'Ticket Fast' and then click 'Checkout'.

| item                                                                                       | details                             | type                           | price       | total                 |
|--------------------------------------------------------------------------------------------|-------------------------------------|--------------------------------|-------------|-----------------------|
| Rd 3: Melbourne v North Melbourne<br>at MCG<br>Sat, 7 Apr 2018 2:10 PM<br>-<br>COMMUNITY18 | GA2<br>Community Ticketing<br>Offer | Community<br>Ticketing Program | 10 x \$0.00 | \$0.00                |
| Select Delivery Ticketfast (AUD 0.00                                                       | ) 🔻 ?                               |                                |             |                       |
|                                                                                            |                                     |                                |             | change seats   remove |

| Cost Summary |                                           |                            |
|--------------|-------------------------------------------|----------------------------|
|              | Item Total<br>Delivery Total<br>Fee Total | \$0.00<br>\$0.00<br>\$0.00 |
|              | Total Amount                              | AUD 0.00                   |
|              |                                           |                            |
|              | ct                                        | neckout                    |

**Step 8:** Please provide a brief description of your community group (approx. 2-3 sentences), which will be reviewed as part of your application for tickets.

|           | Rd 3: Melhourne v North Melhourne                              | GA2 | Community | 10 x S0 00   |
|-----------|----------------------------------------------------------------|-----|-----------|--------------|
|           |                                                                |     |           | Close 🗵      |
| Survey C  | Questions                                                      |     |           |              |
| Please an | swer the following questions:                                  |     |           |              |
|           |                                                                |     |           | * = Required |
| * P       | lease provide a brief description of your<br>community group : |     |           |              |
|           |                                                                |     | cancel    | 6.2110       |
|           |                                                                |     | Cancer    | save         |
|           |                                                                |     |           |              |

Step 9: Review and submit your order, ensuring you agree to the terms of use

| Review & Submit                                                                            |                                                                                                |                                                                    |                                            |                                                                 |
|--------------------------------------------------------------------------------------------|------------------------------------------------------------------------------------------------|--------------------------------------------------------------------|--------------------------------------------|-----------------------------------------------------------------|
| Cart Items                                                                                 |                                                                                                |                                                                    |                                            | edit cart items                                                 |
| item                                                                                       | details                                                                                        | type                                                               | price                                      | total                                                           |
| Rd 3: Melbourne v North Melbourne<br>at MCG<br>Sat, 7 Apr 2018 2:10 PM<br>-<br>COMMUNITY18 | GA2<br>Community Ticketing<br>Offer<br>bject to credit card or bar<br>t customer service at 96 | Community<br>Ticketing Program<br>nk account approval a<br>431888. | 10 x \$0.00<br>and billing address verific | \$0.00<br>ation. If you have any<br>Today's Payment<br>AUD 0.00 |
|                                                                                            |                                                                                                |                                                                    |                                            | submit order                                                    |

Step 10: Your order has now been submitted. You will receive an automated email confirming your application.

If successful, you will receive and email to print your tickets one week out from the match.